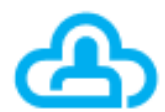

Профконтур

Руководство пользователя ПО «Цифровая платформа для создания интернет - тестов, прохождения тестирования и обучения «Профконтур»

# Оглавление

| 1 Введение                                        | 3  |
|---------------------------------------------------|----|
| 1.1 Описание функциональных характеристик ПО      | 3  |
| 1.2 О системе                                     | 3  |
| 1.3 Системные требования                          | 4  |
| 1.4 Модули системы                                | 4  |
| 2 Начало работы                                   | 5  |
| 2.1 Настройка тестирования                        | 5  |
| 3 Работа в личном кабинете с результатами проекта | 13 |
| 3.1 Основные модули                               | 13 |
| 3.1.1 Рабочий стол пользователя                   | 13 |
| 3.1.2 Личный кабинет пользователя                 | 13 |
| 3.1.3 Правка данных                               | 16 |
| 3.1.4 Сводный отчет по школе                      | 17 |

# 1 Введение

# 1.1 Описание функциональных характеристик ПО

Цифровая платформа для создания интернет - тестов, прохождения тестирования и обучения «Профконтур» (далее Профконтур) – многоуровневая система для диагностики психологического состояния человека и выявления индивидуальных способностей и талантов.

Профконтур помогает построить персональною траекторию развития и сформировать профессиональные компетенции путем участия в соответствующих образовательных программах и стажировках.

Профконтур содержит многоуровневый механизм фиксации результатов психологических и профориентационных диагностик для принятия управленческих решений, а также оказания консультационной помощи.

С помощью системы Профконтур возможно проводить массовые мониторинги по различным методикам тестирования и получать аналитические данные в разрезе множества показателей, в том числе для выявления предпринимательских и лидерских способностей.

### Задачи:

- создание инструмента для системной управляемой работы по психодиагностике и профориентации
- повышение эффективности работы педагогов и психологов за счет исключения бумажной работы и сосредоточении на мероприятиях по улучшения психологического климата и профориентации.
- выявление талантов с целью организации индивидуальной траектории развития в регионе, в том числе со связкой с работодателями.
- выявление рисковых показателей социально-психологического климата и получение возможности быстрого реагирования для его коррекции
- предоставление оперативных данных для формирования профильных классов и кадровой политики

предоставление сводной информации по различным направлениям исследований, в том числе при работе с большими аудиториями (город, республика, страна

# 1.2 О системе

Цифровая платформа для создания интернет - тестов, прохождения тестирования и обучения «Профконтур» — многоуровневая система для диагностики психологического состояния человека, выявления индивидуальных способностей и талантов, построение персональных траекторий, развития и формирования предпрофессиональных компетенций путем обеспечения участия обучающихся в соответствующих образовательных программах и стажировках.

В ПО доступны:

- Аналитическая система для управления на основе больших данных (карта талантов и интересов молодежи, предпочтение молодежи и профессиональных возможностей региона, рекомендации по формированию профилей обучения);
- Инструмент для построения системы влияния на отток молодёжи (построение индивидуальной траектории и цифровое портфолио);
- Аналитическая система по психологическому благополучию на различных уровнях (класс/ школа/ региона)
- Настройка индивидуальных интерфейсов и мониторингов.

# 1.3 Системные требования

ПО «Цифровая платформа для создания интернет - тестов, прохождения тестирования и обучения «Профконтур» может быть поставлено заказчику в формате облачного решения.

Настройка ПО в формате облачного решения и предоставление ресурсов для его функуионирования обеспечивается компанией-производителем.

# 1.4 Модули системы

ПО является SAAS/Облачным решением, может быть настроен под потребности пользователей и сконфигурирован следующими модулями:

- Система методик по профессиональному самоопределению таланты и способности, Ценности и профильная ориентация, Профессиональные интересы и склонности, Технические и инновационные способности, Предпринимательские способности.
- Система психодиагностических методик Диагностика психологического благополучия и рисков (в т.ч. суицид), Диагностика групп риска наркозависимости и употребления ПАВ, Диагностика уровня толерантности и этнической идентичности, Диагностика мотивации и тревожности.
- Система диагностики бизнес-способностей Предпринимательские способности (3 варианта методик), Управленческие и лидерские способности, Профессиональное самоопределение и карьерное развитие.

Список модулей может отличаться в зависимости от целей использования ПО «Цифровая платформа для создания интернет - тестов, прохождения тестирования и обучения «Профконтур». Модули и их использование настраивается администратором.

Другие дополнительные функции могут быть добавлены в ПО «Цифровая платформа для создания интернет - тестов, прохождения тестирования и обучения «Профконтур» с использованием комбинаций перечисленных модулей, так и с использованием разработанных скриптов и процедур, а также в формате новых модулей, в том числе содержащих такие скрипты, процедуру и т.д.

# 2 Начало работы

# 2.1 Настройка тестирования

При входе в личный кабинет идет переход на «Рабочий стол» с окнами запуска диагностик. Для настройки проекта тестирования необходимо выбрать нужный Вам проект (рис. 2.1).

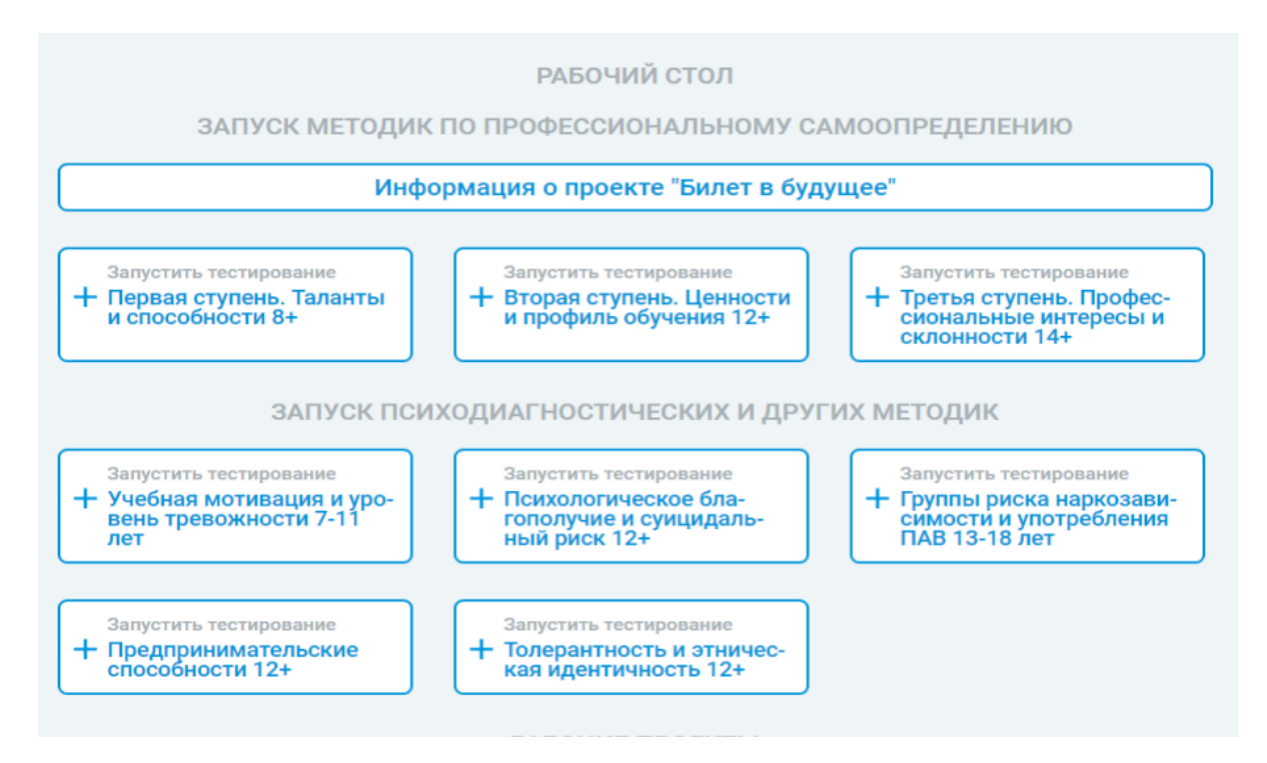

Рисунок 2.1 Рабочий стол

Переходя на окно с методикой, приступаете к настройке тестирования.

Для примера выбран комплекс «Профессиональные интересы и склонности» (рис. 2.2)

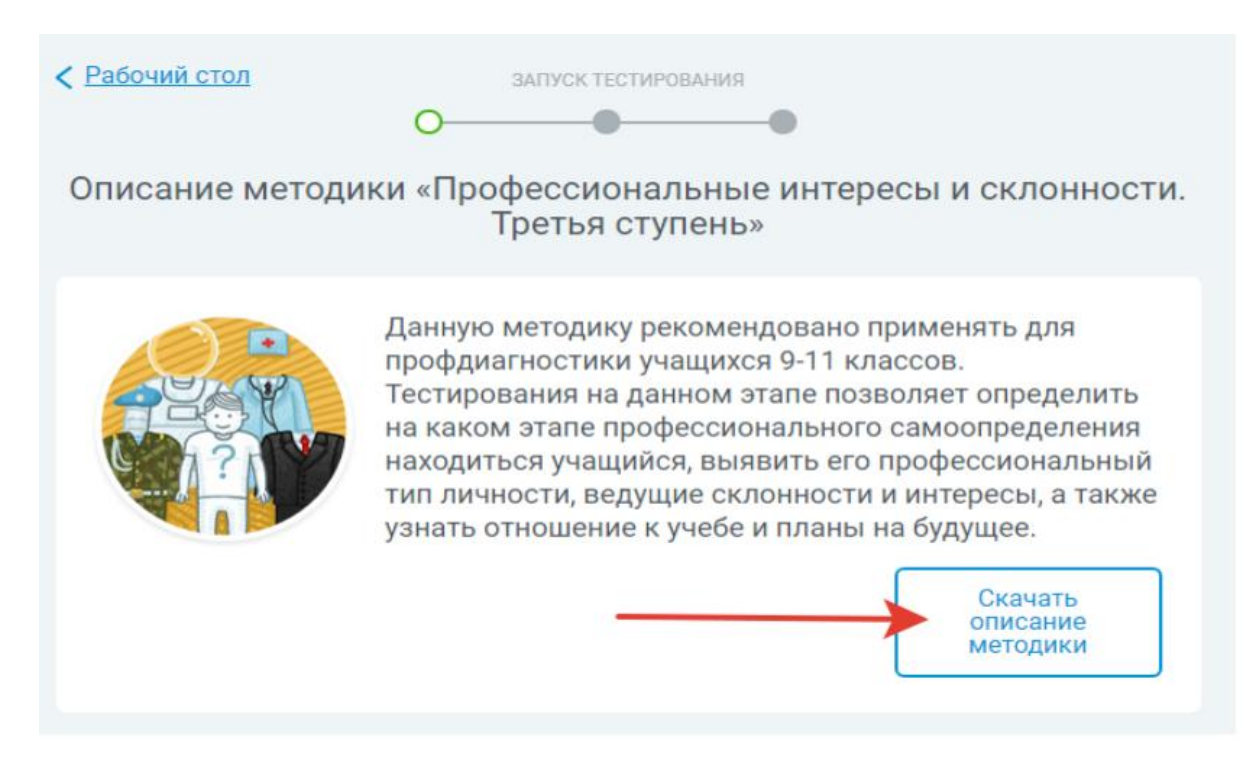

Рисунок 2.2 Запуск тестирования на примере методики «Профессиональные интересы и склонности. Третья ступень»

Каждое тестирование содержит «Описание методики», которое можно скачать.

Скачайте и прочитайте инструкцию о том, как организовать процесс тестирования.

Если планируется перед тестированием провести информационную работу с респондентами, родителями, законными представителями, то Вам в помощь предлагается инструкция по информационной работе (рис. 2.3).

На данном этапе настройки можно пройти пробное тестирование. Необходимо учитывать, что это займет ориентировочно 25-30 мин.

Для понимания итогов тестирования необходимо ознакомиться с примерами отчетов, которые будут отражены в личном кабинете.

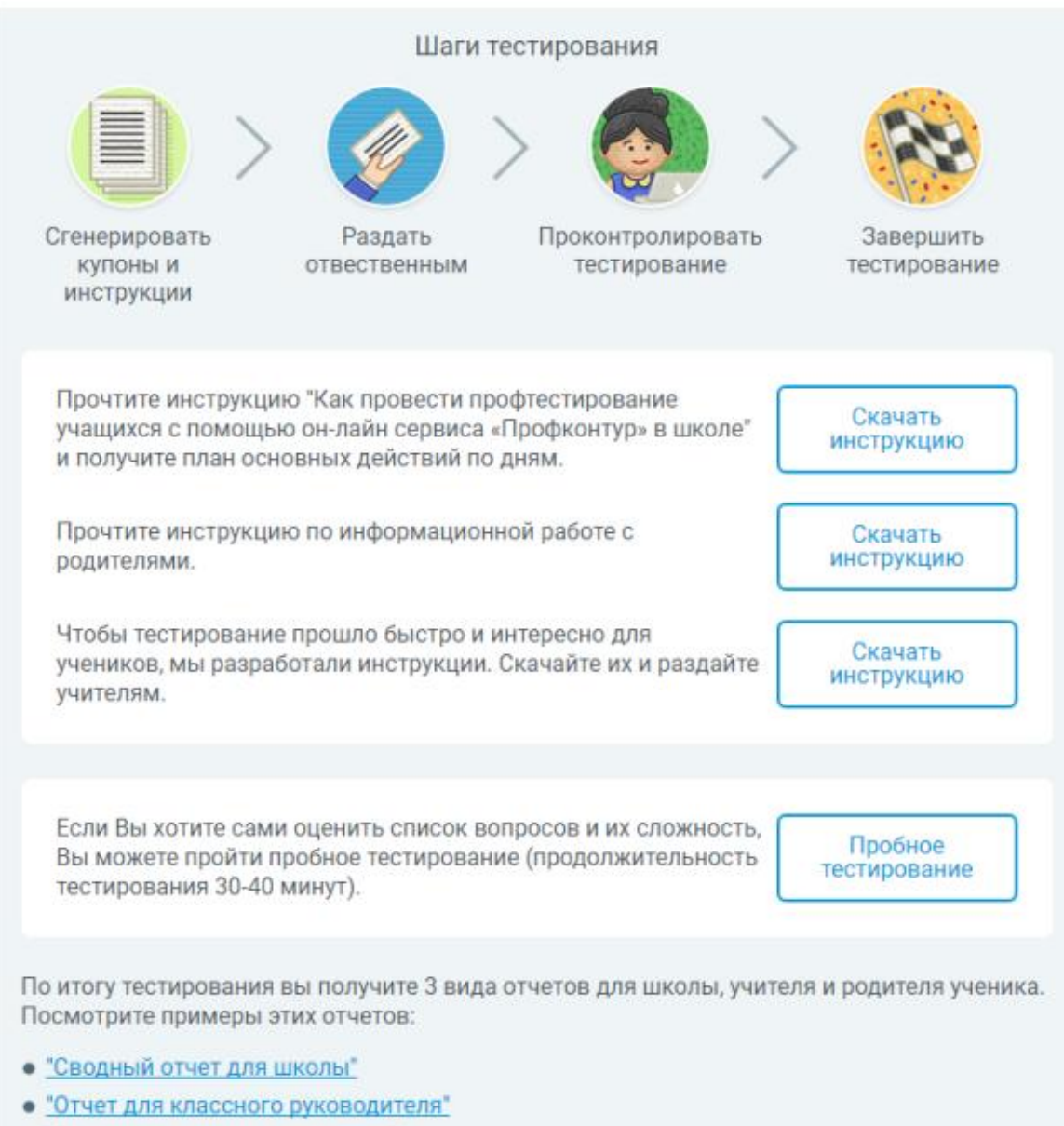

• "Отчет для ученика и родителей"

Рисунок 2.3 Настройка тестирования. Инструкции.

Перейдите на следующий шаг нажав кнопку «Настройка тестирования».

Откроется окно «Запуск тестирования» (рис. 2.4).

| ПрофКонтур              |                        |  |
|-------------------------|------------------------|--|
| Описание методики       | ЗАПУСК ТЕСТИРОВАНИЯ    |  |
| Количество учеников уча | Настройка тестирования |  |
| ,1 ,2                   | 3 4                    |  |
|                         |                        |  |

Рисунок 2.4 Настройка тестирования

Для того, чтобы правильно настроить тестирование необходимо предварительно знать точное количество учащихся в каждом классе.

Процедура настройки:

- 1. «Класс» выбирать цифру класса.
- 2. Выбирать литеру класса (если литеры нет оставляете прочерк).
- 3. Указать количество учащихся в данном классе.
- 4. Нажать «Добавить».

Далее действия по добавлению остальных классов и количества учащихся повторяются до тех пор, пока не будут введены все данные по проекту.

|            | •                   | -0               | -0                                                                          |
|------------|---------------------|------------------|-----------------------------------------------------------------------------|
|            | Настр               | ойка тестиров    | ания                                                                        |
| Количество | учеников участвующи | их в тестировани | и                                                                           |
| Класс      | Количество          | Удалить          |                                                                             |
| 9A         | 30                  | ×                |                                                                             |
| 10Б        | 27                  | ×                |                                                                             |
| 10A        | 25                  | ×                |                                                                             |
| Класс      | Количество          |                  | Укажите классы и количество<br>учеников в них, которые будут                |
| 9 🗸        | a 🗸 30              | Добавить         | участвовать в тестировании.<br>Статистика будет считаться о<br>этих данных. |
|            |                     |                  |                                                                             |

Рисунок 2.5 Настройка тестирования.

В итоге в окне «Количество купонов» у будет отражено общее число сформированных ключей для тестирования по количеству учеников (рис. 2.5)

Редактирование ошибочной информации – кнопка «Удалить».

Далее нужно выбрать вариант Купона для тестируемого (рис. 2.6).

Предполагается выбор из двух видов купонов:

- «Купон без согласия» выдается учащимся (рис. 2.7)
- «Купон с согласием» выдается учащимся, и они должны получить согласие от родителей на прохождение тестирования. Скачайте инструкцию с разъяснениями по данному вопросу и решите этот вопрос в соответствии с ситуацией (рис. 2.8)

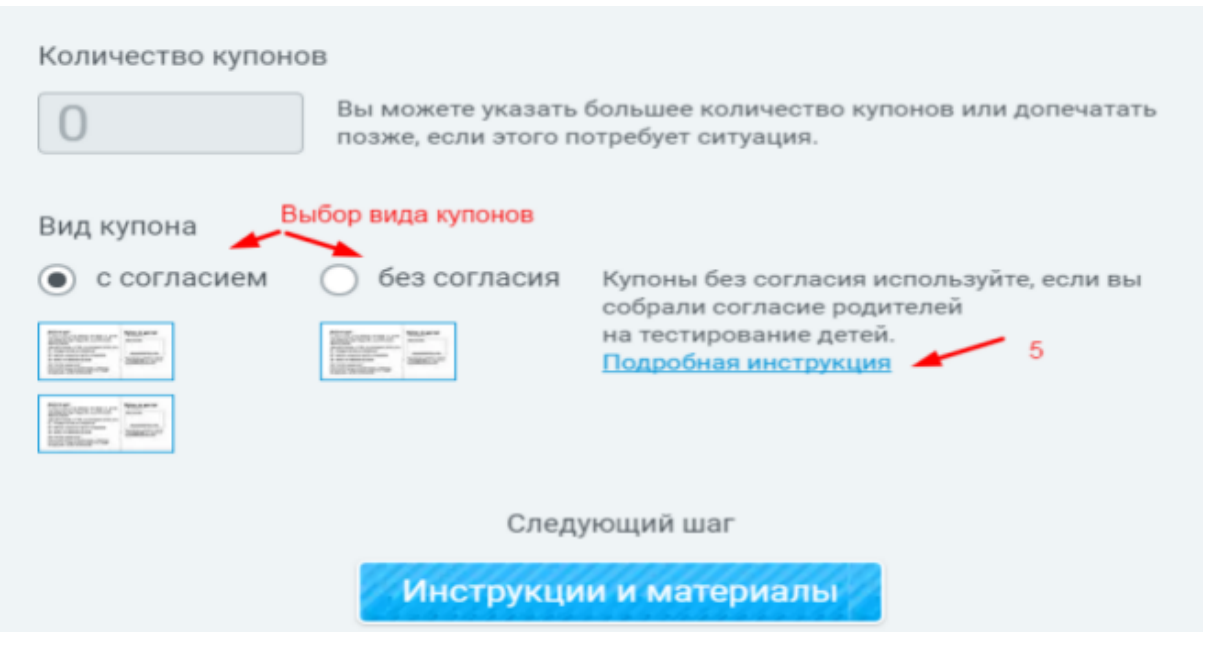

Рисунок 2.6 Выбор варианта купона тестируемого

#### Купон к тестированию

Результаты тестов помогут тебе выбрать будущую профессию и спланировать дальнейшее обучение

Учащемуся:

- Зайди на сайт <u>www.profkontur.com</u>
- Введи ключ доступа в окошко и нажми "Вход"
- Пройди тестирование до конца и получи результат сразу на свою электронную почту!

( ( ) Обсуди выбор будущей профессии и места учебы с родителями

### Купон к тестированию

Результаты тестов помогут тебе выбрать будущую профессию и спланировать дальнейшее обучение

Учащемуся:

- Зайди на сайт www.profkontur.com
- Введи ключ доступа в окошко и нажми "Вход"
- Пройди тестирование до конца и получи результат сразу на свою электронную почту!

(魚) Обсуди выбор будущей профессии и места учебы с родителями

# ключ доступа E3E614

www.profkontur.com

Если возникли вопросы, вы можете задать их на сайте или спросить у своего руководителя.

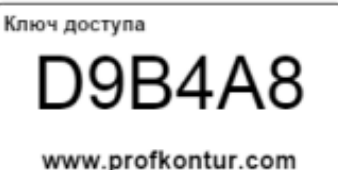

-----

Если возникли вопросы, вы можете задать их на сайте или спросить у своего руководителя.

Рисунок 2.7 Вид купона «Без согласия»

| Результаты тестов помогут вам выбрать будущую<br>профессию и спланировать дальнейшее обучение.                                                  | Ключ доступа                                                                        |
|----------------------------------------------------------------------------------------------------|-------------------------------------------------------------------------------------|
| одителю<br>Зайдите на сайт profkontur.com                                                                                                    | D29990                                                                              |
| <ul> <li>Введите ключ доступа в окошко и нажмите "Вход"</li> <li>Дайте возможность подростку пройти самостоятельно<br/>тестирование!</li> </ul> | www.profkontur.com<br>Если возникли вопросы, вы                                     |
| <ul> <li>Инащемуся</li> <li>Выдели 30 - 40 минут на тестирование, чтобы тебя<br/>не отвлекали</li> </ul>                                        | можете задать их на сайте<br>или спросить классного<br>руководителя.                |
| <ul> <li>Пройди тестирование до конца</li> <li>Результаты теста придут на электронную почту.</li> </ul>                                         | Тестирование содержит методики,<br>проверенные в рамках нацпроекта<br>"Образование" |
| Если вы не заинтересованы в прохождении Вашим подрос<br>на определение профессиональных интересов и склоннос                                    | тком тестирования<br>тей заполните форму отказа:                                    |
|                                                                                                    | Пата                                                                                |
| чиказываюта от проведения тестирования мосто реоенка (Ф.П.)                                                                                     | Adver a constant                                                                    |
| причина отказа                                                                                                    | Подпись                                                                             |

Рисунок 2.8 Вид купона «С согласием»

На последнем окне запуска тестирования необходимо:

- - -

- Скачать и распечатать инструкцию для классного руководителя или педагога, который будет раздавать купоны учащимся. В данной инструкции содержится информация о том, как правильно донести информацию до учеников и замотивировать их на прохождение тестирования. (рис. 2.6)
- 2. Нажать на ссылку «Распечатать купоны», подождать 1-3 мин для полноценного формирования всех ключей. (рис. 2.9)
- 3. Распечатать сформированные купоны.
- 4. Раздать инструкции с информацией (педагогу) и купоны (по количеству учащихся в классе)

На данном Этапе возможно скопировать ссылку на данный проект тестирования и разместить ее соцсетях, на сайте или выслать по электронной почте.

### Получить ключи доступа

Для правильной подачи информации при выдаче ключей доступа используйте рекомендации по информационной работе с учащимися и родителями.

Выберите форму работы, по которой вы планируете проводить тестирование.

• Вариант 1

Передача купонов с ключами доступа ученикам в классе Необходимо подключиться к принтеру и распечатать купоны с ключами доступа

• Вариант 2

Дистанционная передача ключа доступа на тестирование Скопируйте ссылку на проект тестирования и передайте удобным вам способом родителям и/или учащимся (предварительно проведя информационную работу)

|                                                                                                    | 81   |
|----------------------------------------------------------------------------------------------------|------|
|                                                                                                    | 544- |
| -                                                                                                    |      |
|                                                                                                    |      |
|                                                                                                    |      |
|                                                                                                    |      |
| -                                                                                                    | 2446 |
|                                                                                                    | 2344 |
|                                                                                                    |      |
| la contra contra c |      |
|                                                                                                    | 120  |

### Распечатать купоны

По ссылке вы попадете на страницу с которой сможете распечатать купоны для тестирования. Напоминаем, что неиспользованные купоны вы можете распечатать в любой момент со страницы статистики тестирования.

|   | _   | L.  |
|---|-----|-----|
|   | = 1 | 13- |
| - | _   |     |
| - | -   |     |
|   | _   |     |
| _ | _   |     |
| - |     |     |

#### Скопировать ссылку на тестирование

Разместите ссылку на прохождение тестирования в соцсетях, на сайте или вышлите по электронной почте.

Рисунок 2.9 Формирование ключей доступа/ купонов

# 3 Работа в личном кабинете с результатами проекта

# 3.1 Основные модули

## 3.1.1 Рабочий стол пользователя

Для просмотра результатов и статистики тестирования необходимо зайти в окно запущенного проекта.

Рекомендуем сохранить и ознакомиться с руководством «Как работать в личном кабинете», которое появляется при входе в проект (рис. 3.1).

| Профессиональные интересы и склонности<br>Запуск: 26 сентября 2017<br>0%<br>Прошло 0 из 383<br>Посмотреть полный отчет | з   | ЬНЫӨ ИНТӨ<br>апуск: 6 сентяб<br>Изучите руког<br>Как работатт<br>Скачать<br>Больше н | ересы<br>іря 2017<br>Рек<br>зодство<br>ь в лично<br>не показ | и склон<br>омендаци<br>ом кабине<br>ывать это | я<br>я<br>те» (5 ми<br>окно | »<br>×<br>н.) |
|----------------------------------------------------------------------------------------------------|-----|--------------------------------------------------------------------------------------|--------------------------------------------------------------|-----------------------------------------------|-----------------------------|---------------|
|                                                                                                    |     | <u>5A</u>                                                                            | 20                                                           | 5                                             | 5                           | (≡ Списком)   |
|                                                                                                    | 540 | <u>6Д</u>                                                                            | 20                                                           | 9                                             | 1                           |               |
|                                                                                                    | и   |                                                                                      | 20                                                           | 10                                            |                             | (≡ Списком)   |
|                                                                                                    |     |                                                                                      |                                                              | 8                                             |                             |               |

Рисунок 3.1 Рабочий стол пользователя

### 3.1.2 Личный кабинет пользователя

В личном кабинете пользователя содержится информация (рис. 3.2):

- 1. Общая информация по прохождению тестирования количество учащихся, процент прохождения, дата запуска.
- 2. Информация по прохождению тестирования по каждому классу.
- 3. Информация о незавершенном учениками тестировании.
- 4. Инструкция для классного руководителя (педагога).

- 5. Ссылка на печать свободных купонов. Данной ссылкой можно воспользоваться в случаях:
  - если не напечатаны купоны в период формирования проекта тестирования;
  - если требуется выдача купонов ученикам, потерявшим купоны.

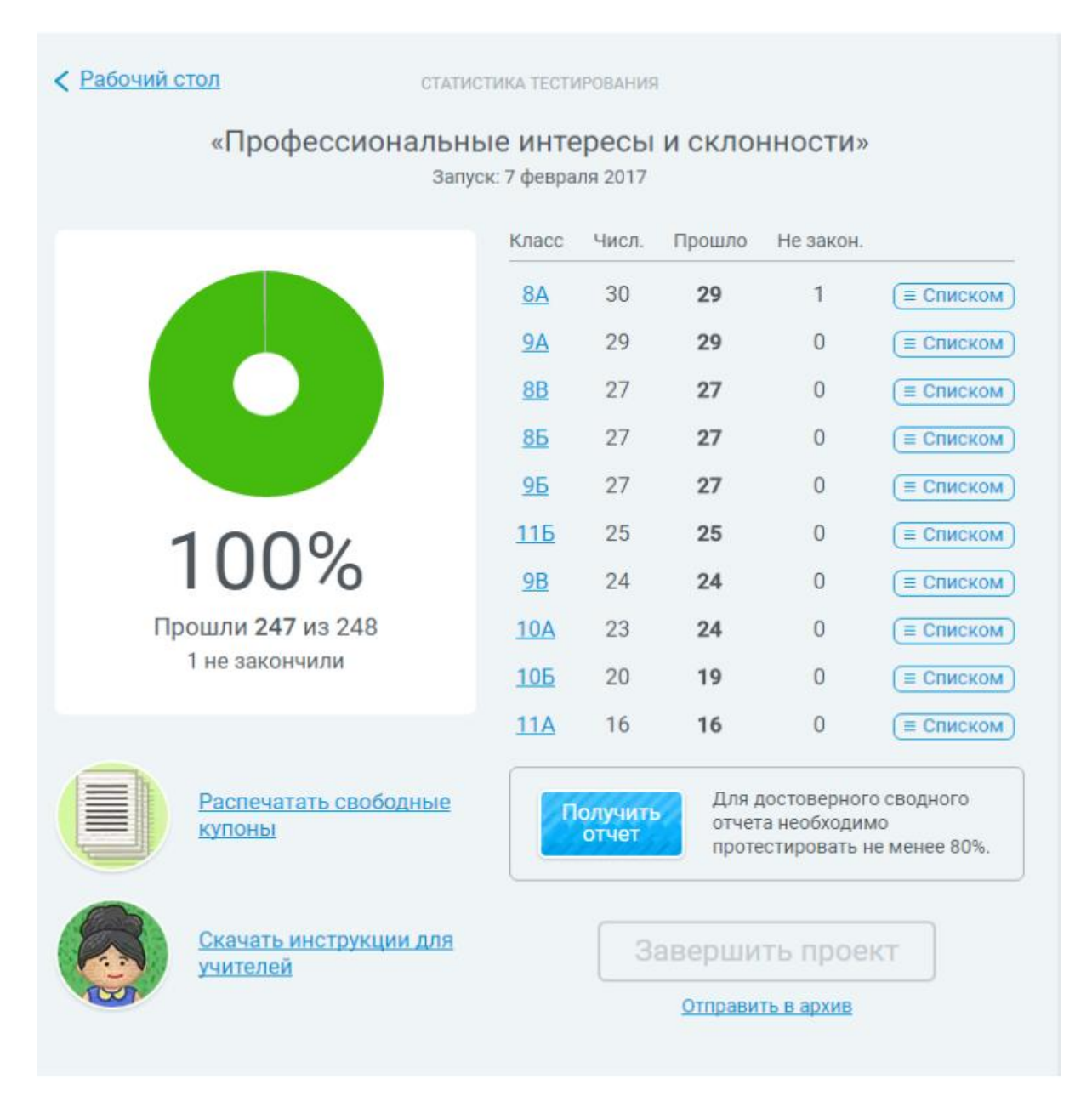

Рисунок 3.2 Статистика тестирования

В статистике прохождения по каждому классу указывается (рис. 3.3):

- 1. По ссылке «Списком» возможно получить информацию о том, кто из учащихся прошел тестирование.
- 2. По кнопке «Значок документа» открыть, загрузить и скачать индивидуальный результат учащегося.
- 3. Информация по ученикам, не завершившим тестирование с указанием ключа по которому он может продолжить тестирование.
- 4. Кнопка на формирование «Сводного отчета для класса". Пройдя по ссылке можно получить сводный отчет с результатами тестирования по данному классу. Рекомендуется ознакомить классных руководителей с этим отчетом.

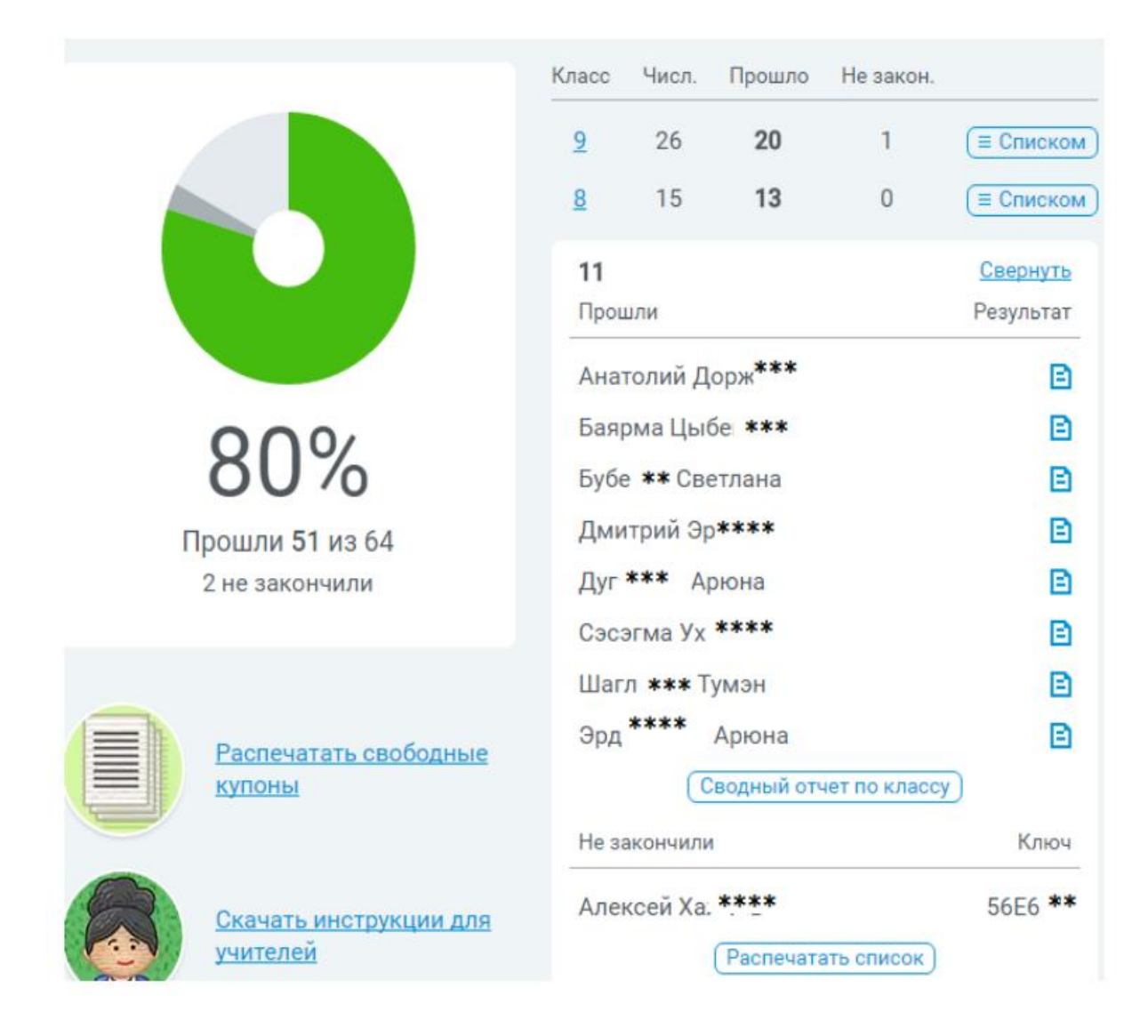

Рисунок 3.3 Статистика тестирования по аждому классу

одуль Объединения (рисунок 3.2) позволяет объединять выбранные записи списка в одну.

# 3.1.3 Правка данных

Если ученик не верно указал класс, литеру или указал с ошибкой личные данные, то эти данные можно исправить. Необходимо в списке учеников кликнуть правой кнопкой мыши на запись данных ученика (фамилию, имя), откроется ссылка «Правка» на которую необходимо перейти и в этом окне указать верные данные и сохранить исправления. (рис. 3.4)

| 9A           | Свернуть                    | +7 (983) 434-13-     |
|--------------|-----------------------------|----------------------|
| Прошли       | Результат                   | г. Улан-Удэ, Бурятия |
| Эрдыни Б     | D                           | или пишите на        |
| Сводный отче | Правка: Эр,<br>ет по классу | дыни Б               |

| 2            | 26        | 20        | 1        | (= Списко |
|--------------|-----------|-----------|----------|-----------|
|              | Правка да | анных рес | пондента |           |
| Имя Фами     | лия       |           |          |           |
| Ba ****      | * Ал      | ександра  | 1        |           |
| Класс<br>8 🗸 | - •       |           |          |           |
|              | C         | охрани    | ть       |           |
|              |           |           |          |           |

Рисунок 3.4 Правка данных

## 3.1.4 Сводный отчет по школе

Когда по школе прошли тестирование более 80% учащихся рекомендуется сформировать общий отчет по школе со сводными данными результатов тестирования учащихся 8-11 классов. Для этого необходимо нажать на ссылку «Получить отчет» (рис. 3.5)

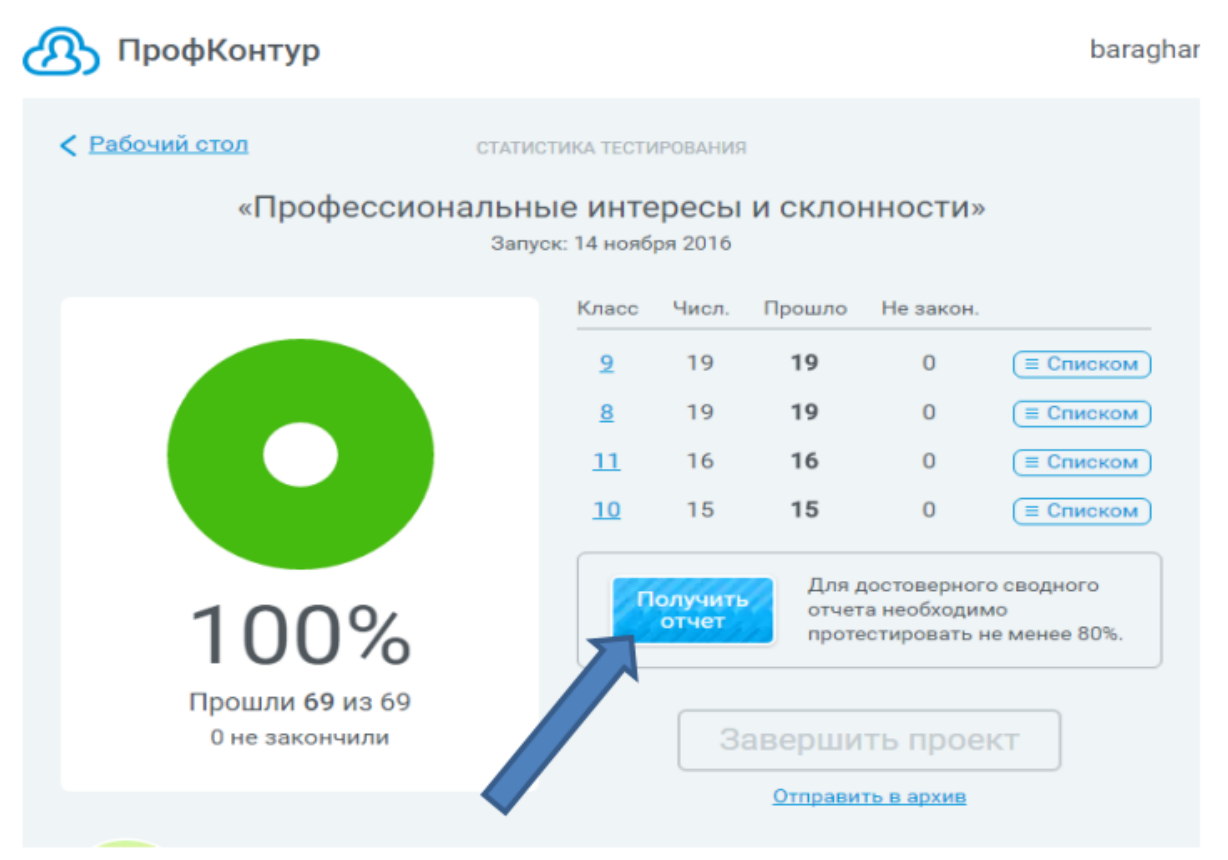

Рисунок 3.4 Отчёт по школе

Внизу окна можно дополнительно воспользоваться функциями (рис. 3.5):

- 1. Скачать инструкцию для учителей (классных руководителей)
- 2. В случае если ученик (и) потеряли купоны и иных случаях переход по ссылке «Распечатать свободные купоны» позволит Вам сформировать и распечатать купоны с ключами, которые сформированы по проекту, но еще не использованы.
- 3. В случае если проект сформирован не верно или по прошествии времени информация по данному проекту становиться не актуальной можно удалить данный проект нажав ссылку «Отправить в архив». При необходимости проект можно вновь восстановить

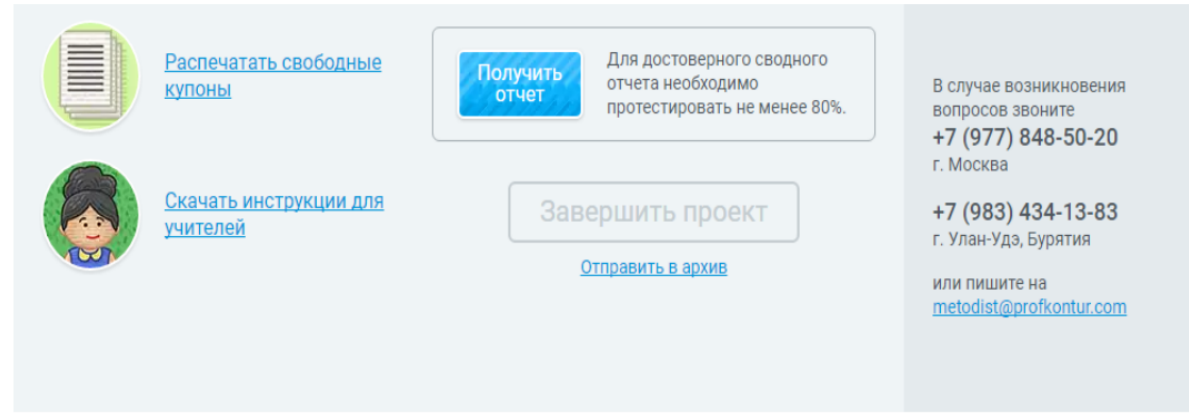

Рисунок 3.5 Инструкции и купоны